## <パスワード変更手順>

ログインパスワードは各自が変更出来ます。 変更されたパスワードは本人しかわからないため、きちんと管理しましょう。

## 1.Ecrea にログイン後、右上の自分の名前をクリックします。

| 😑 Ecrea (下  | 7ニュアル用)            | <b>Ⅲ</b> すべて <b>▼</b> 検索 | 🗟 💭 🍹 🖽              | 一郎 🥐 いログアウト |  |
|-------------|--------------------|--------------------------|----------------------|-------------|--|
| ⋒⊭−⊿        | ₲ѫ−ム               |                          |                      | 💾 🗘 表示設定    |  |
|             | └──マイカレンダー <<前週 今  | ◇日 次週>>                  |                      | 🌣 🚺 🄶       |  |
|             | 02/27(木) 02/28(金)  | 02/29(土) 03/01(日)        | 03/02(月) 03/03(火     | ) 03/04(水)  |  |
| ▶ 三顧客社員情報 > |                    |                          |                      |             |  |
|             | Qメッセージ通知           |                          |                      |             |  |
|             | ☑ 通知種類 送信E         | 送信者                      | 内容                   |             |  |
| C/ToDo      | 🔲 🌐 短縮URI 通知 2020/ | /01/30 11: 田中 一郎         | 短縮LIRI テスト? 短縮LIRI に | H           |  |

## 2.自分の社員情報が表示されるので、編集をクリックします。

| ▲ 社員 - 田中 一郎 🍡 🔂 編集 🛞 🕅 編集 🛞 🕅 🦓 オプション設定 🍡 🧎 編集 🛞 🕅 |             |         |                     |  |  |
|-----------------------------------------------------|-------------|---------|---------------------|--|--|
| ₽詳細                                                 | ■顧客         | 案件 🔤 メッ | セージ 🖉 ToDo 👪 マイグループ |  |  |
| 社員名                                                 | 田中一郎        | 社員名かな   | たなか いちろう            |  |  |
| ログインID                                              | tanaka      | パスワード   | ****                |  |  |
| 使用区分                                                | 使用する        |         |                     |  |  |
| トッピング                                               | ./ 汗釉,口起,又会 | ./ =#   | +                   |  |  |

# 3.パスワード欄に新しいパスワードを入力(確認用含む)し、更新をクリックします。

## (パスワード欄は空白にて表示されますが、内部では変更前の値を保持しています。)

| 🌡 社員 - 更新 | ⊘更新 ⊗キャンセル                  |        |               |            |
|-----------|-----------------------------|--------|---------------|------------|
| 社員名*      | 田中 一郎                       | 社員名かな  | たなか いちろう      |            |
| ログインID*   | tanaka                      | パスワード* |               | /<br>(確認用) |
| 使用区分      | ◉ 使用する ○ 使用しない (ライセンス:8/10) |        |               |            |
| トッピング*    | ☑ 活動・日報・予定(ライセンス:6/10)      | ☑案件    | -(ライセンス:5/10) |            |

4.Ecrea をログアウトし、新しいパスワードでログインしてください。

## ※注意※

パスワード変更出来るのは、自身の社員情報のパスワードのみです。 ただし、システム管理権限を保有していると、その他の社員のパスワードを変更することも出来ます。